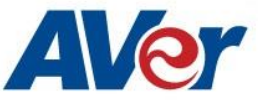

## AVer PTZ 310/330 Camera Integration used with Open Broadcaster

# Software (OBS)

## February 2020

### Steps to integrate the Aver PTZ310 and PTZ330 Cameras into the OBS Studio Software

**OBS** offers different options for video recording and live streaming, real time video/audio capturing and mixing.

**AVer** has high quality image Cameras (TR530 / PTZ330) that will integrate with these workflows for peak performance and ease of use. We will show the configuration process for the PTZ 310/330 Camera and the OBS Studio Software. There are some pre-requisites for this to happen, see below.

• AVer PTZ330 Camera and accessories.

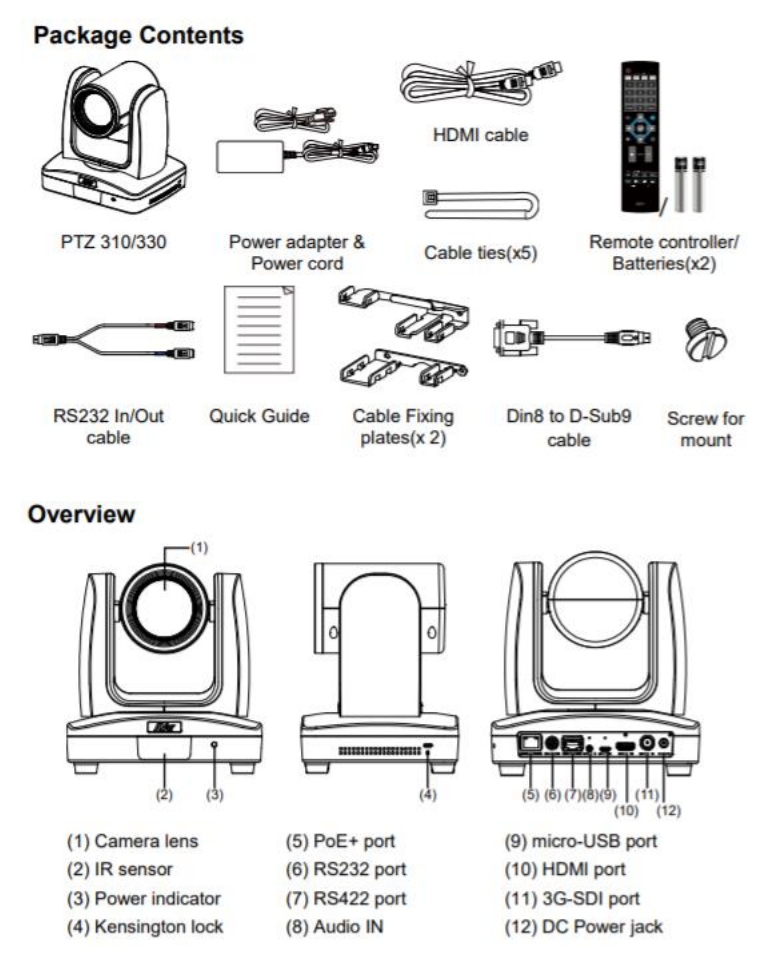

- Chrome Browser, version 79.0.3945.xxx and later.
- OBS 24.0.3 (64 bit) Software for Windows, roughly 73MB in size.

|                                      | LITICOLO LIDO I IM | Apprecion   | IOJU I O KO |
|--------------------------------------|--------------------|-------------|-------------|
| OBS-Studio-24.0.3-Full-Installer-x64 | 2/6/2020 6:12 PM   | Application | 73,213 KB   |
| <b>—</b>                             |                    |             |             |

• Windows 10 Pro OS used in this setup.

- 1. If OBS software is not installed, install and follow the prompts.
- 2. There are 3 main ways to integrate the AVer camera with OBS, they are:
  - USB Connection
  - Real Time Streaming Protocol (RTSP)
  - Streaming Output

#### **USB Connection**:

1. Connect the AVer PTZ310/330 Camera to a USB port on the PC using the USB to Micro-USB cable provided and verify that Windows does see the device in the "Device Manager" window.

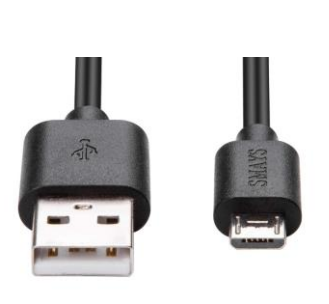

|       | vice manager               |
|-------|----------------------------|
| File  | Action View Help           |
| <hr/> | 🗊   📴   🚺 🗊   💻   🧏 🗙 🖲    |
| × ∄   | USLW10-324                 |
| >     | 🐗 Audio inputs and outputs |
| >     | 🗃 Batteries                |
| >     | Biometric devices          |
| >     | 8 Bluetooth                |
| ~     | Q Cameras                  |
|       | 👰 HP HD Camera             |
|       | P IR Camera                |
|       | PTZ330                     |
| >     | Computer                   |

2. Next, open the OBS software and go to the "Sources" display. Select the "+" to add a source, and then select "Video Capture Device".

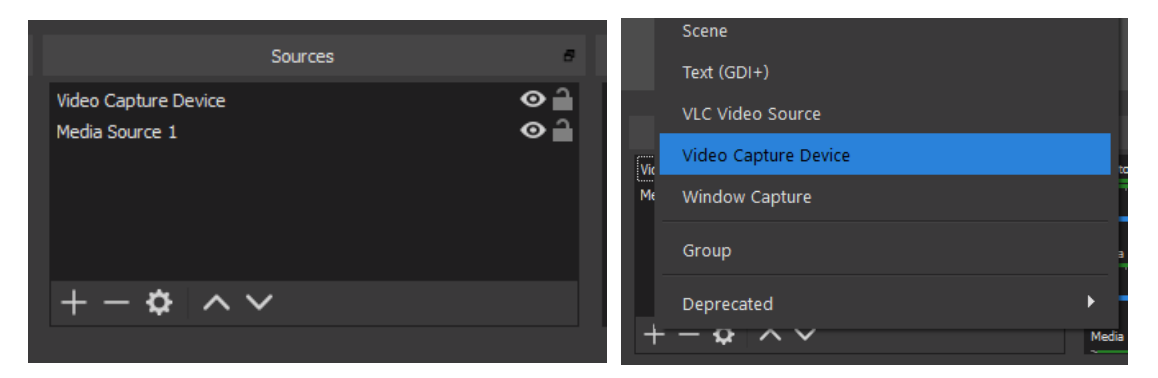

3. You should now see the following dialog box, give the Video Source a name and then select "OK".

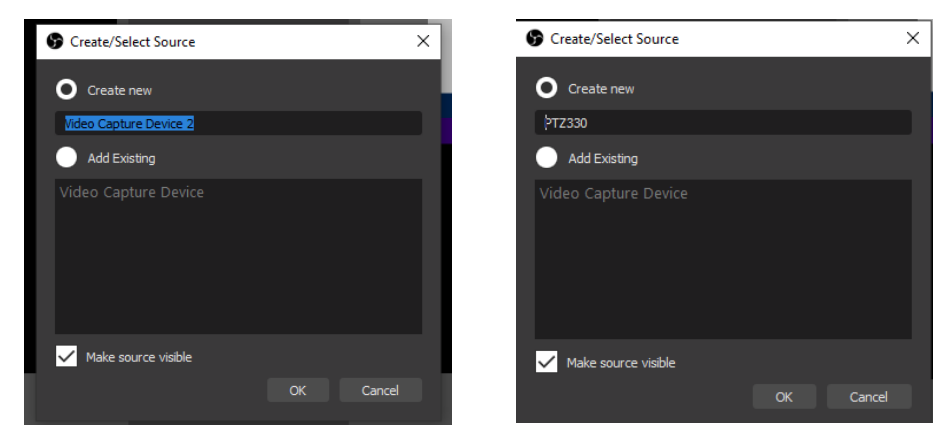

- 4. Next, you should now be seeing the following window to select the PTZ330 as a device.
- 5. At this point you should have active PTZ330 Camera video. Selecting "Configure Video", will give you some basic controls for Video Processing (Brightness/Contrast/Sat/Sharpness) and Camera Control (Pan/Tilt/Zoom).

|          | 1.                          | Pro        | perties                |        |                   |       |      | ×          |
|----------|-----------------------------|------------|------------------------|--------|-------------------|-------|------|------------|
|          |                             | Vic        | leo Proc Amp Camera Co | ontrol |                   |       |      |            |
| Device   |                             |            |                        |        |                   |       |      | Auto       |
|          |                             |            | Brightness             |        |                   | _     | 5    | Г          |
|          |                             |            | Contrast               |        |                   | _     | 2    |            |
|          | Configure video             |            | Hue                    | -      |                   |       |      |            |
| 1        |                             |            | Saturation             |        |                   |       | 5    |            |
|          | Deactivate when not showing |            | Sharpness              |        |                   |       | 2    |            |
| /pe      |                             |            | Gamma                  | -      | L                 |       |      |            |
| solution |                             |            | White Balance          |        | -                 |       | 4192 | -          |
| -        |                             |            | Backlight Comp         | -      | -                 |       | 0    |            |
|          |                             |            |                        | -      |                   |       |      | - <u>-</u> |
|          |                             |            |                        | Ē.     | Powerl ine Freque | ency  |      | •          |
| Space    |                             |            |                        |        | (Anti Fli         | cker) | -    |            |
| Range    | Default                     |            |                        |        | Default           |       |      |            |
|          |                             | _          |                        |        |                   |       |      |            |
|          |                             | Audio Mixe |                        |        | ОК                | Cance | ł    | Apply      |

- 6. Once you have setup accordingly, select "OK", then "OK" again to exit the window.
- 7. You will be brought back to the OBS Main page; you should now see Camera video as the PTZ330 USB Source.

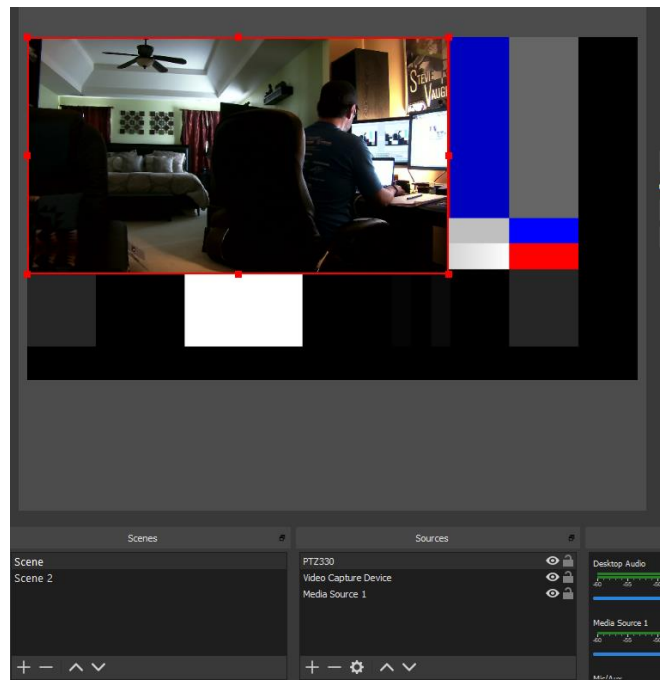

## Recording

1. To begin recording the Program out of the OBS software, press the "Start Recording" selection under the "Controls" header.

| Controls 6      | Controls a      |
|-----------------|-----------------|
| Start Streaming | Start Streaming |
| Start Recording | Stop Recording  |
| Studio Mode     | Studio Mode     |
| Settings        | Settings        |
| Exit            | Exit            |
|                 |                 |

2. To end the recording, select "Stop Recording", by default the video will be recorded to the "Videos" folder of the Windows User logged in.

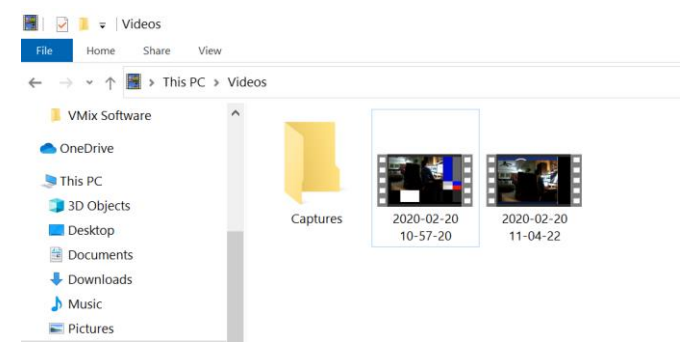

3. To change the "default" settings, select "Settings" under the "Controls" header, you should see the following window appear. This is where you can change the Recording Path, Recording Format, and Streaming Properties.

| Settings     |                                 |                                                            | × |
|--------------|---------------------------------|------------------------------------------------------------|---|
|              |                                 |                                                            |   |
| General      | Output Mode                     | Simple                                                     |   |
| ((•)) Stream | Streaming                       |                                                            |   |
| A            | Streaming                       |                                                            |   |
| Output       | Video Bitrate                   | 2500 Kbps                                                  | Ŷ |
| -<br>-       | Encoder                         | Software (x264)                                            |   |
| Audio        | Audio Bitrate                   |                                                            |   |
| Video        |                                 | Enable Advanced Encoder Settings                           |   |
|              |                                 |                                                            |   |
| Hotkeys      |                                 |                                                            |   |
| 3 Advanced   | Recording                       |                                                            |   |
| Advanced     | Recording Path                  | C:\Users\v002712\Videos Brow                               |   |
|              |                                 | Generate File Name without Space                           |   |
|              | Recording Quality               | Same as stream                                             |   |
|              | Recording Format                |                                                            |   |
|              |                                 |                                                            |   |
|              | Custom Muxer Settings           |                                                            |   |
|              |                                 | Enable Replay Buffer                                       |   |
|              |                                 |                                                            |   |
|              | Warning: Recordings cannot be p | aused if the recording quality is set to 'Same as stream'. |   |
|              |                                 |                                                            |   |
|              |                                 |                                                            |   |
|              |                                 |                                                            |   |
|              |                                 |                                                            |   |
|              |                                 |                                                            |   |
|              |                                 | OK Cancel                                                  |   |

## **RTSP Input to the OBS system**

 Connect the PTZ310/330 camera via Network RJ45 connection; verify IP address of Camera in order to connect via Web browser. Locate the remote, select the "Menu" icon on the remote and navigate to the "Network->DHCP->" setting, verify it is set to DHCP "On" in order to grab an available IP address. If you are reserving IP addresses, verify it is set to "OFF" and that the correct IP address has been set.

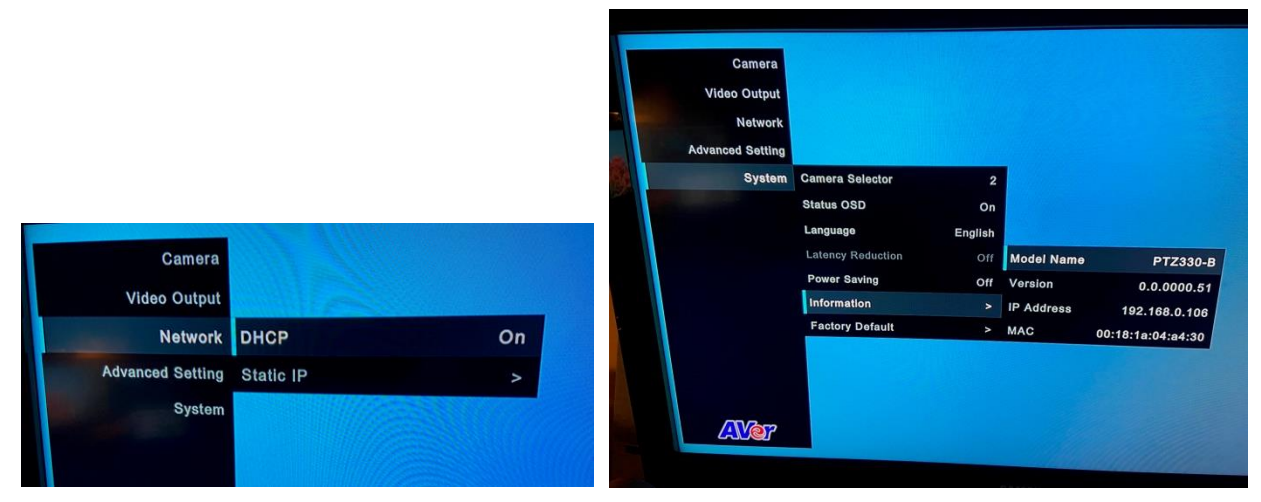

2. Once you have the IP address setup, type the IP address in your Chrome browser (Setup on same subnet) and you should now see the login to the PTZ330 camera shown below.

| Sign in                       |                                       |       |         |        |
|-------------------------------|---------------------------------------|-------|---------|--------|
| http://192.16<br>Your connect | 8.0.106<br>ion to this site is not pr | ivate |         |        |
| Username                      | 1                                     |       |         |        |
| Password                      |                                       |       |         |        |
|                               |                                       |       | Sign in | Cancel |

- 3. The default Username/password is "administrator".
- 4. Next, you should now see the main login screen with a "Live View" of the PTZ Camera.

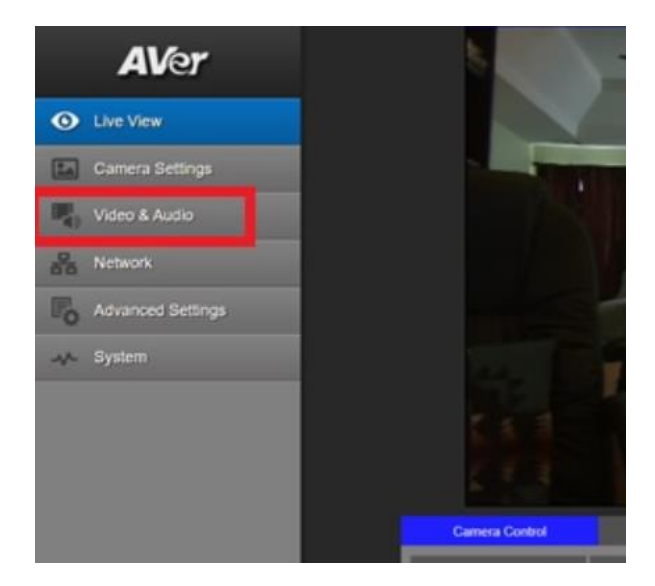

5. Next, after selecting the *Video & Audio* setting, verify that you have either "Stream Only" selected or "USB + Streaming" selected. Select your Stream Video Output, Bitrate, and Framerate.

| <b>AV</b> er      | Video Mode          |                           |                      |               |       |
|-------------------|---------------------|---------------------------|----------------------|---------------|-------|
|                   | Stream Only         | USB Only                  | O<br>USB + Streaming |               |       |
| Live View         |                     | •                         |                      |               |       |
| Camera Settings   | Stream Video Output | Bitrate                   |                      | Encoding Type |       |
| Uideo & Audio     | 1280x720            | <ul> <li>1Mbps</li> </ul> | •                    | H,264         | MIREG |
|                   | Framerate           | I-VOP Interval (S)        | 15                   | Rate Control  |       |
| 器 Network         | 15                  | • 1 •                     | 10                   | O<br>VBR      | CBR   |
| Advanced Settings |                     |                           |                      |               |       |
| Sustem            | Audio Input Type    | Audio Volume              | 5                    |               |       |
| -y- System        | Line In MIC         | In 0                      | 10                   |               |       |
|                   | Encoding Type       | Sampling Rate             |                      |               |       |
|                   | AAC G.7             | 16K                       | •                    |               |       |
|                   |                     |                           |                      |               |       |

6. Next, select the "*Network*" setting, set the "RTSP Security" to "Off". Once you are finished with Streaming, you can put the RTSP Security back to "On", ensuring there is nothing being broadcast.

| AVer              | DHCP •                                                                                                    |
|-------------------|----------------------------------------------------------------------------------------------------|
| Live View         | On Off<br>1P Netmask                                                                                       |
| Camera Settings   | 192.168.0.106 255.255.255.0                                                                                |
| Video & Audio     | Galeway DNS                                                                                                |
| 品 Network         | 192.168.0.1 192.168.0.1 Confirm                                                                            |
| Advanced Settings | RTMP Settings RTSP Security                                                                                |
| System            | Server URL<br>tmp://1_wkpffdij.p kpublish kaltura com:1<br>Stream Key<br>1_wkpffdij_1<br>Start Stream STOP |

7. Next, go back to the OBS system and select the "+" sign under the "Sources" header, and then select "Media Source".

|                                 | Image                                        |
|---------------------------------|----------------------------------------------|
|                                 | Image Slide Show                             |
|                                 | Intel(R) RealSense(TM) 3D Camera GreenScreen |
|                                 | Media Source                                 |
|                                 | Scene                                        |
| Sources 6                       | Text (GDI+)                                  |
| Video Capture Device 2 99 🔒     | VLC Video Source                             |
| Browser O 1                     | Video Capture Device                         |
|                                 | Window Capture                               |
|                                 | Group                                        |
| $+ - \diamond \land \checkmark$ | Deprecated                                   |

8. Next, select "*Create new*", and give it a name, i.e. "RTSP PTZ330", then select "OK". After selecting "OK", you should see the name given populate into the "Sources" display.

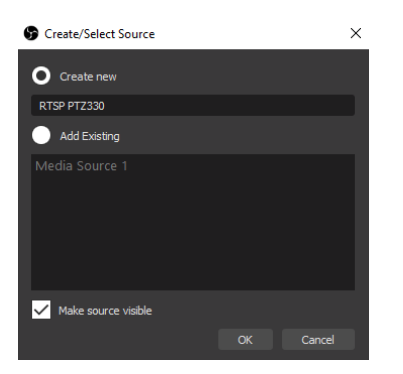

9. Next, *de-select* any of the boxes that are enabled/selected by default, you should now see the following.

| Properties for 'RTSP PTZ33 | 30'                                                                  |      | ×      |
|----------------------------|----------------------------------------------------------------------|------|--------|
|                            |                                                                      |      |        |
|                            | Local File<br>Restart playback when source becomes active            |      |        |
| Network Buffering<br>Input |                                                                      | 2 MB | $\sim$ |
| Input Format               |                                                                      |      |        |
|                            | Use hardware decoding when available Show nothing when playback ends |      |        |
| YUV Color Range            |                                                                      |      |        |
|                            | Seekable                                                             |      |        |
| Defaults                   |                                                                      |      |        |

- 10. Next, in the "Input" field, type in the following syntax for the PTZ330 RTSP feed,
  - "rtsp://Camera IP:554/live\_st1", where Camera IP is the actual IP address of the camera.

| Properties for 'RTSP PTZ | 330'                                                                    | ×      |
|--------------------------|-------------------------------------------------------------------------|--------|
|                          |                                                                         |        |
| Network Buffering        | Local File Restart playback when source becomes active                  | 2 MB 🗘 |
| Input                    | rtsp://1===================================                             |        |
| Input Format             | Use hardware decoding when available<br>Show nothing when playback ends |        |
| YUV Color Range          | Auto                                                                    |        |
| Defaults                 |                                                                         |        |

11. Next, select "OK", you should be seeing camera video on your OBS Preview display streaming from the PTZ330 camera.

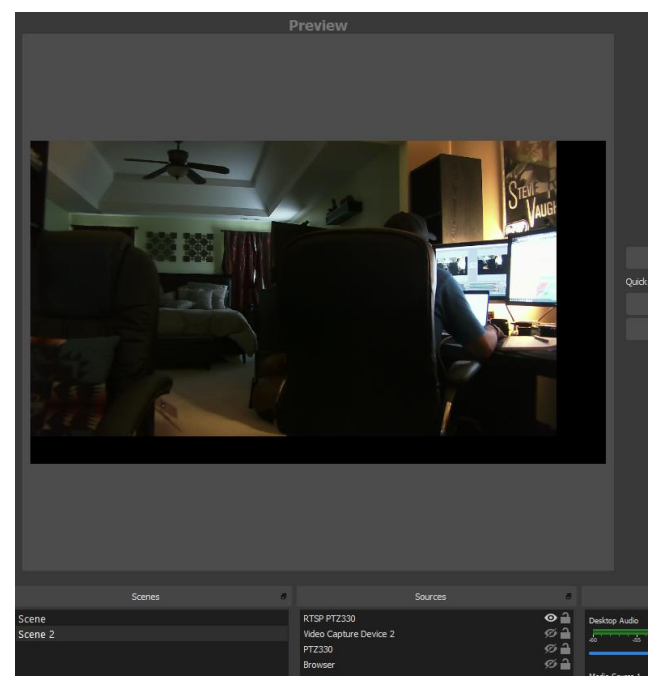

## **Streaming Output**

To connect to a streaming service like YouTube, Twitch, Facebook, etc., do the following steps.

1. Select Settings under the "Controls" header, then select "Stream"; you should now be seeing the following window displayed.

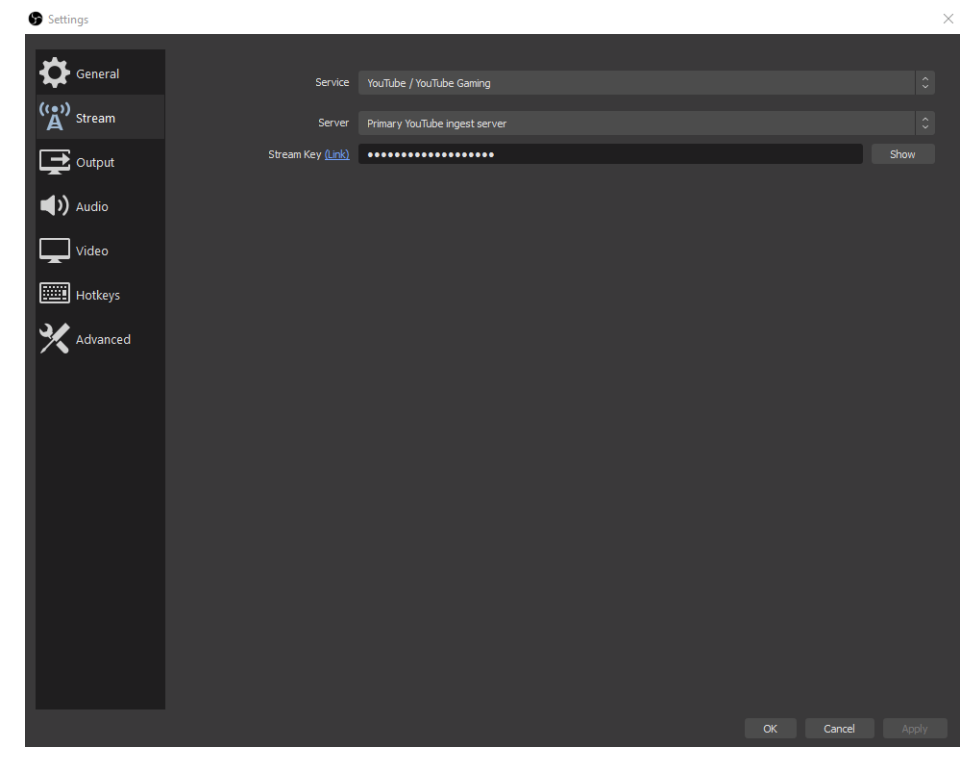

2. Next, select the "Service" you want to stream to, in this example we are using YouTube.

3. Next, you will need your "Stream Key" in order to complete the process, for YouTube, go to your account and find the "Encoder Setup" information, copy the "Stream name/key" information. You may have to switch to "Classic view" to find it quicker.

| ENCODER SETUP                   |        |  |
|---------------------------------|--------|--|
| Server URL                      |        |  |
| rtmp://a.rtmp.youtube.com/live2 |        |  |
| Stream name/key                 |        |  |
|                                 | Reveal |  |

4. Next, go to the OBS Stream Key selection and paste that information into the space provided.

| Settings     |                          |                               | ×    |
|--------------|--------------------------|-------------------------------|------|
| ~            |                          |                               |      |
| General      | Service                  | YouTube / YouTube Gaming      |      |
| ((*)) Stream | Server                   | Primary YouTube ingest server |      |
| Output       | Stream Key <u>(Link)</u> |                               | Show |

5. Next, select "OK", then select "Start Streaming" under the "Controls" header.

|                 | Scene Transitions                                                     | Controls #      |
|-----------------|-----------------------------------------------------------------------|-----------------|
| Controla        | 0.0 dB Fade 0                                                         | Stop Streaming  |
| Contuois        |                                                                       | Start Recording |
| Start Streaming |                                                                       | Studio Mode     |
|                 | 0.0 dB                                                                | Settings        |
| Start Recording | -20 -15 -10 -5 0                                                      | Exit            |
| Studio Mode     | <b>→ → →</b>                                                          |                 |
| Settings        | 0.0 dB                                                                |                 |
| betungs         | -20 -15 -10 -5 0                                                      |                 |
| Exit            |                                                                       | E 14 (+ 1040    |
|                 | Dropped Frames 0 (0.0%) LIVE: 00:00:03 REC: 00:00:00 CPU: 5.4%, 30.00 | Tps KD/s: 1946  |

- 6. Verify that you see "Dropped Frames" displayed, LIVE counter, and "Green status bar" for kb/s has begun. At this point you are now streaming to YouTube.
- 7. To verify, go to your YouTube Live Dashboard and verify the video feed from OBS.

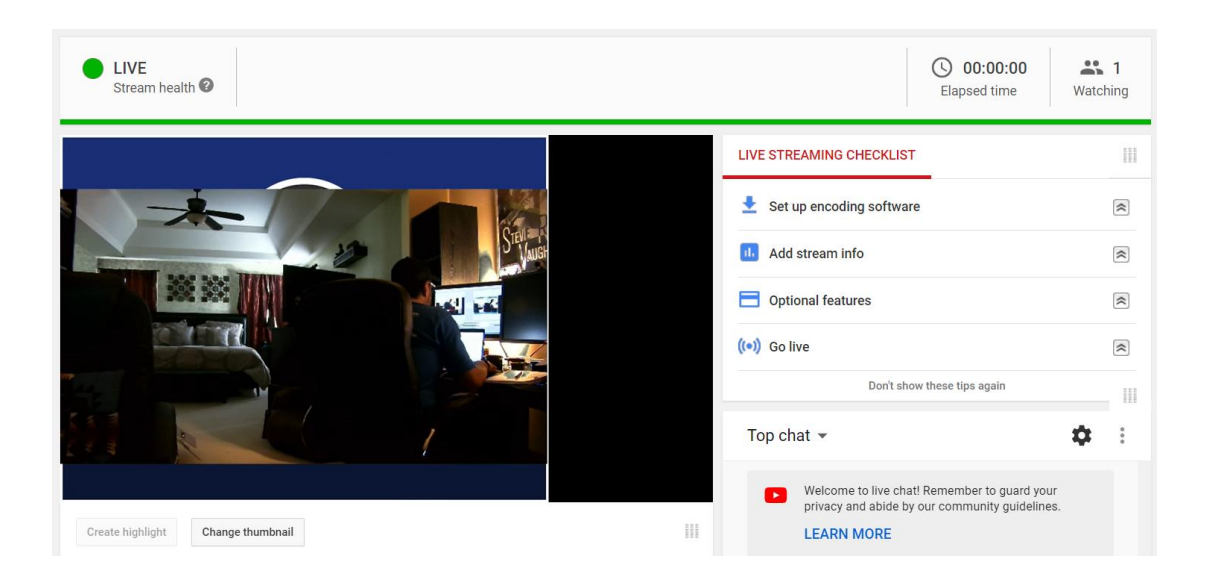

8. To end the streaming feed, select "Stop Streaming" from the "Controls" header, the "Dropped Frames" and "kb/s" information should now be removed from view to indicate streaming has stopped.

| Controls                       | 8       |          |               | Scene Transitions    | 8           |
|--------------------------------|---------|----------|---------------|----------------------|-------------|
| Start Streaming                |         | Fade     |               |                      |             |
| Start Recording<br>Studio Mode |         | Duration |               |                      | <b>4</b> -+ |
|                                |         |          | 300 ms        |                      |             |
| Settings                       |         |          |               |                      | Ň           |
| Exit                           |         |          |               |                      |             |
|                                |         |          |               |                      |             |
|                                |         |          |               |                      |             |
|                                |         |          |               |                      |             |
|                                |         | 0.00.00  | DEC: 00:00:00 | CDU 1 68/ 20.00 fpc  |             |
|                                | LIVE: U | 0:00:00  | REC: 00:00:00 | CPU: 1.6%, 30.00 fps |             |

9. To verify on YouTube, go back to your YouTube Live Dashboard, it should now be displaying "Offline".

| OFFLINE                           |                                              |         |
|-----------------------------------|----------------------------------------------|---------|
|                                   | LIVE STREAMING CHECKLIST                     | 111     |
|                                   | 👱 Set up encoding software                   | *       |
| nation of Grantin                 | 1. Add stream info                           | *       |
|                                   | Optional features                            | *       |
| there                             | ((•)) Go live                                | *       |
| IN FPLAY                          | Don't show these tips again                  |         |
| (a) Live stream offline           | Top chat 👻                                   | \$<br>: |
| Streamed live 43 minutes ago      | Welcome to live chat! Remember to guard your |         |
| Create highlight Change thumbnail | LEARN MORE                                   |         |

10. This concludes the AVer PTZ310/330 Camera integration within the Open Broadcaster Software (OBS).